## Synchronizing student email with Android devices

- Go to "Settings", "Accounts" and click "Add account" in the bottom
  Click "Exchange"
- Enter your student e-mail and click "Next" Example: User: studentaid@rsu.lv (E.g., 006647@rsu.edu.lv)
- Enter your student e-mail password and click "Next"
  Example: Password: \*\*\*\*\*\*\*\*
- 5 When a new window pops out, you will be asked to confirm *"Redirect request"*. Click *"OK"*.
- **6** Do not change any settings, click "Next"!

- When a new window pops out, you will be asked to confirm "*Remote security administration*". Click "OK".
- 8 When a new page opens, click "Activate"
- Your account is successfully created. In the new window instead of entering your student e-mail, enter your name and surname.
- After the synchronization, you will be able to see your student e-mail in your device's default e-mail application, and your study timetable – in your default calendar application

| + Add account                                                                                                    |
|----------------------------------------------------------------------------------------------------|
| Exchange                                                                                                    |
| Add your email address                                                                                                    |
| €nter your email address<br>006647@rsu.edu.lv                                                                                                    |
| 006647@rsu.edu.lv                                                                                                    |
| Arassword                                                                                                    |
| Arr Configure your account, Gmail is being asked to send account info to https://autodiscover.s.outlook.com/ autodiscover/autodiscover.xml. Is this oK? CANCEL OK                                                                                           |
| 6 Incoming server settings                                                                                                    |
| DomainWername<br>006647@rsu.edu.lv<br>Password<br>Client certificate<br>None<br>Mobile device ID<br>android 1388534583922<br>Server<br>outlook.office365.com                                                                                                |
| Remote security<br>administration<br>Validating sever sectings.<br>The server outlook office365.com<br>requires that you allow it to remotely<br>control som security features of your<br>Android device. Do you want to finish<br>setting up this account? |
| 8<br>CANCEL ACTIVATE                                                                                                    |
| Your account is set up and<br>emails are on their way!                                                                                                    |
| Account name (optional)<br>006647@rsu.edu.lv<br>Displayed on sent messages                                                                                                    |
| 10 Tap here to view events before 16/02/2017                                                                                                    |
| Fri, 17 February 2017 A                                                                                                    |
| 18:00<br>19:30 [Lekcija] Riska un krīzes komunikā<br>B-406, Dzirciema iela 16, B korpuss, 4.st                                                                                                    |
| 19:30<br>                                                                                                    |

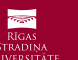